## ABRIR CORREO ELECTRÓNICO EN OUTLOOK

## Centro Educativo Universitario Siglo XXI

+

 $\cap$ 

Es recomendable iniciar esta configuración en una computadora personal.

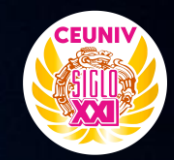

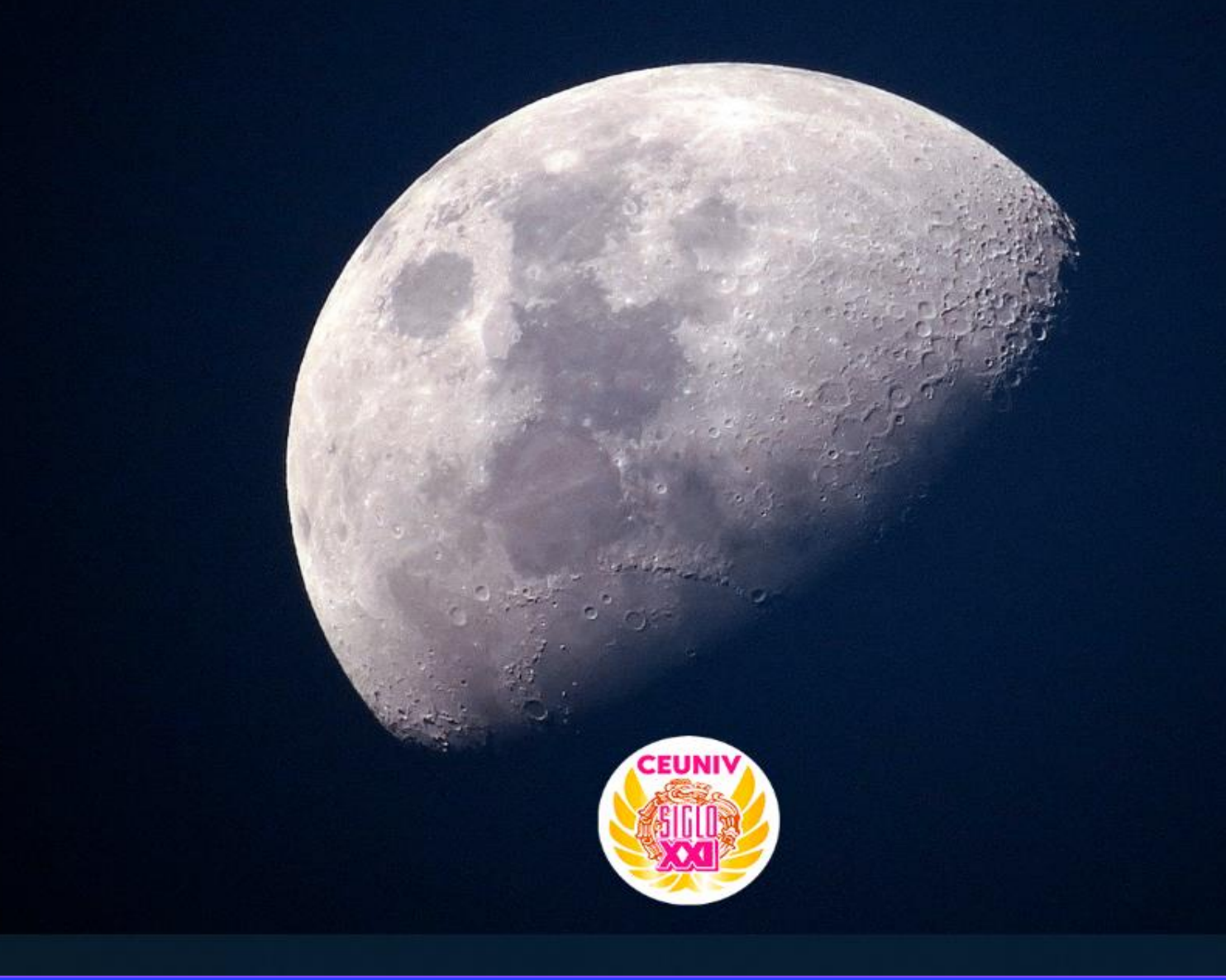

Inicio

-

へ 🍋 🌈 🕼 10:33 a.m. 💭

Abrimos menú-inicio en Windows.

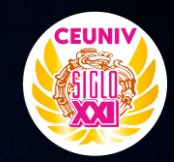

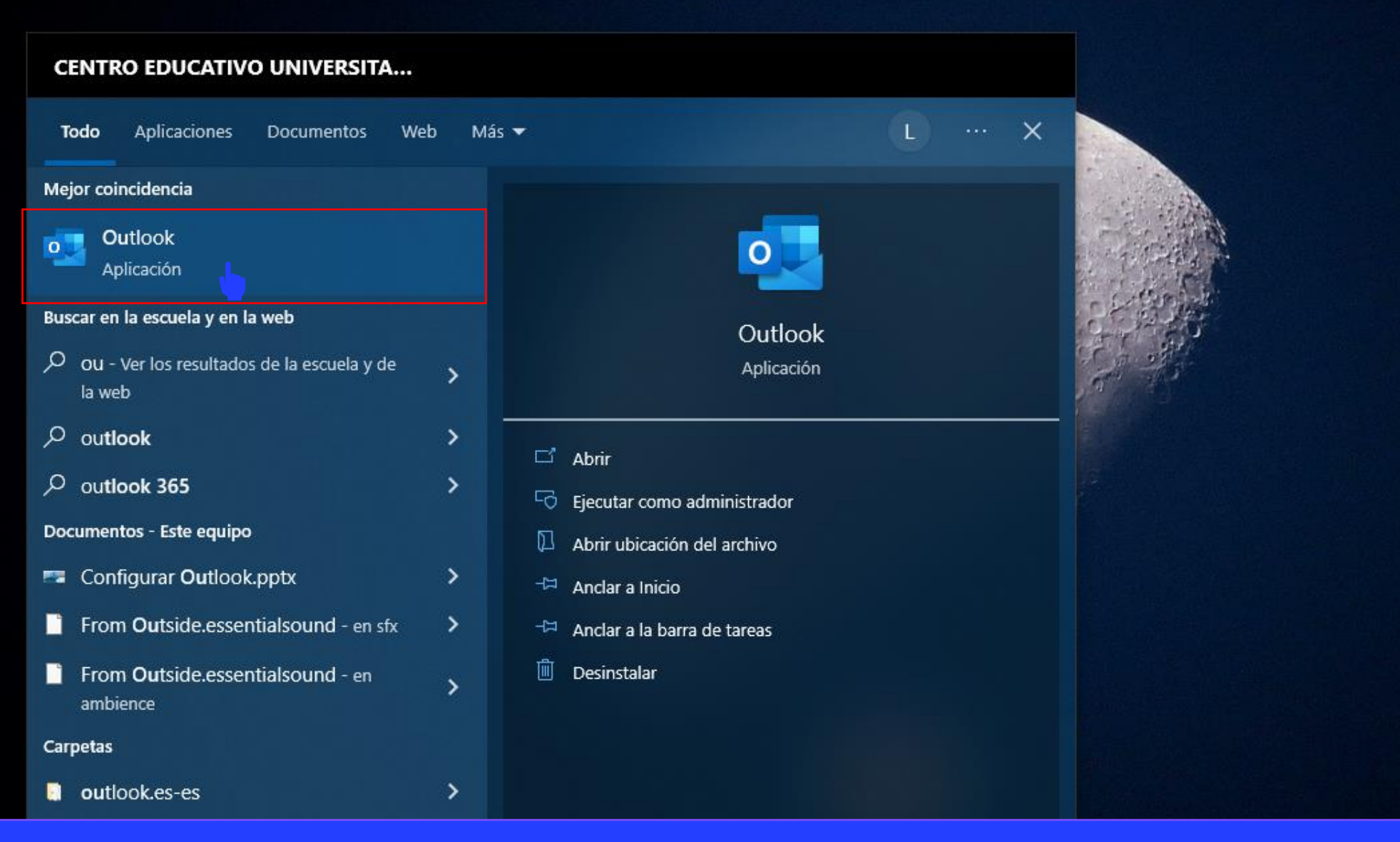

Buscamos la aplicación **Outlook** y damos clic izquierdo para iniciarla.

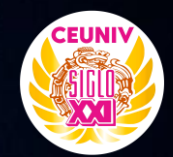

X

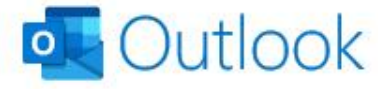

Dirección de correo electrónico

Opciones avanzadas 🐱

Conect

¿No tiene ninguna cuenta? Cree una dirección de correo electrónico de Outlook.com para empezar.

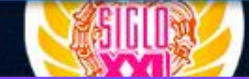

Ingresamos nuestro correo electrónico proporcionado.

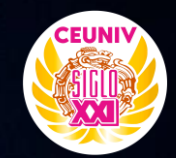

X

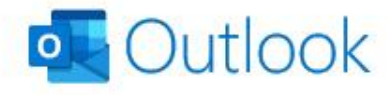

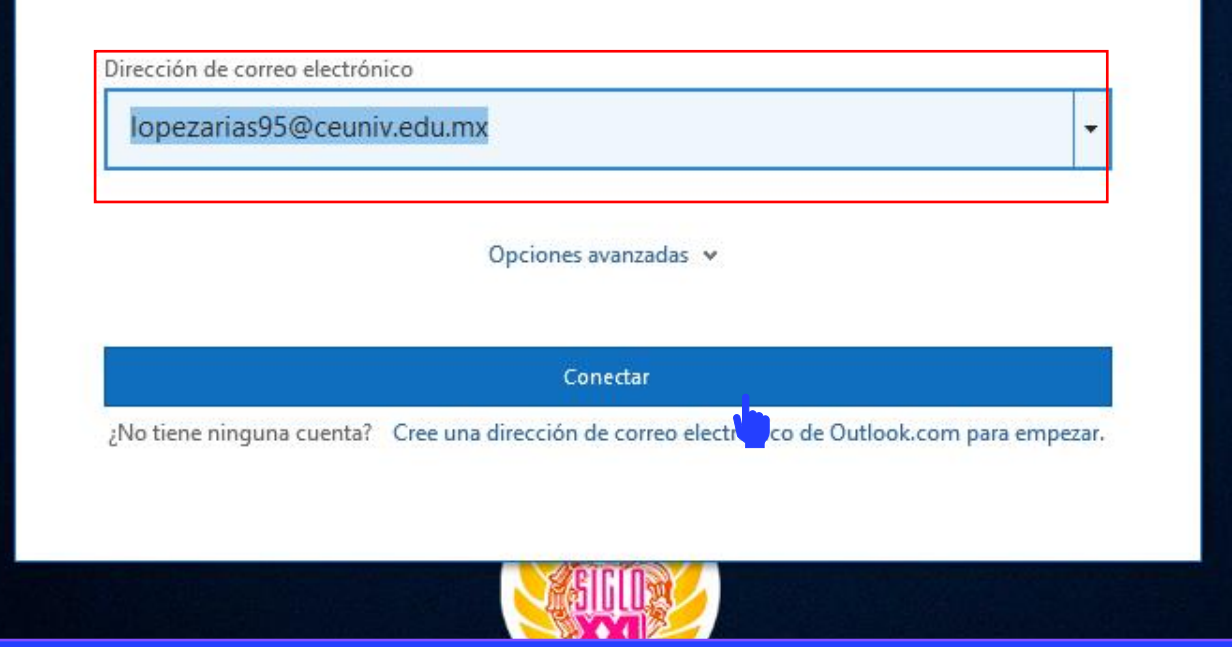

Una vez ingresado nuestro correo electrónico damos clic en el botón Conectar.

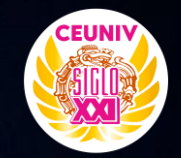

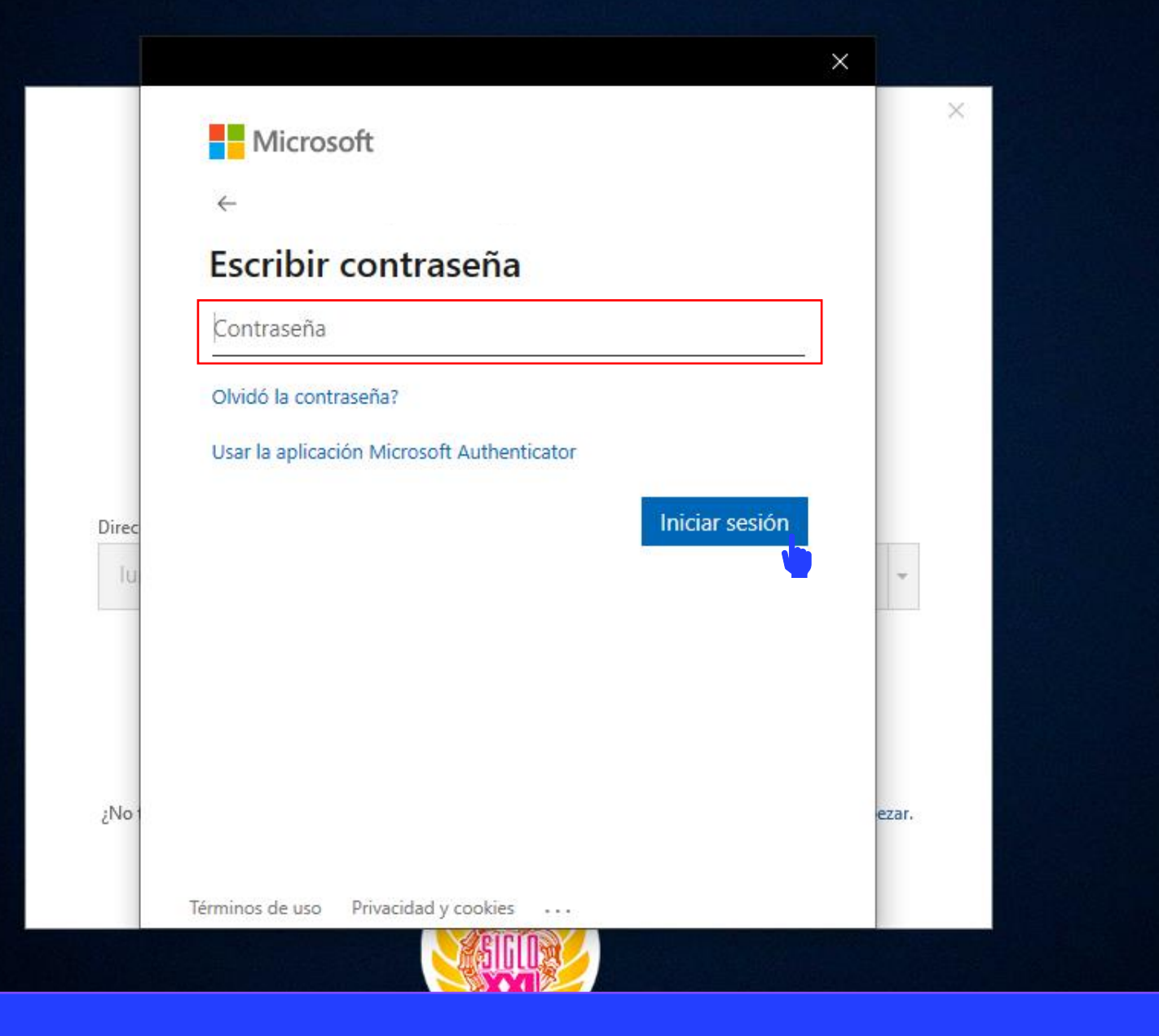

Escriba su contraseña y posteriormente de clic en el botón Iniciar Sesión.

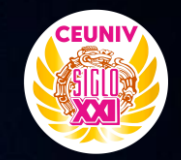

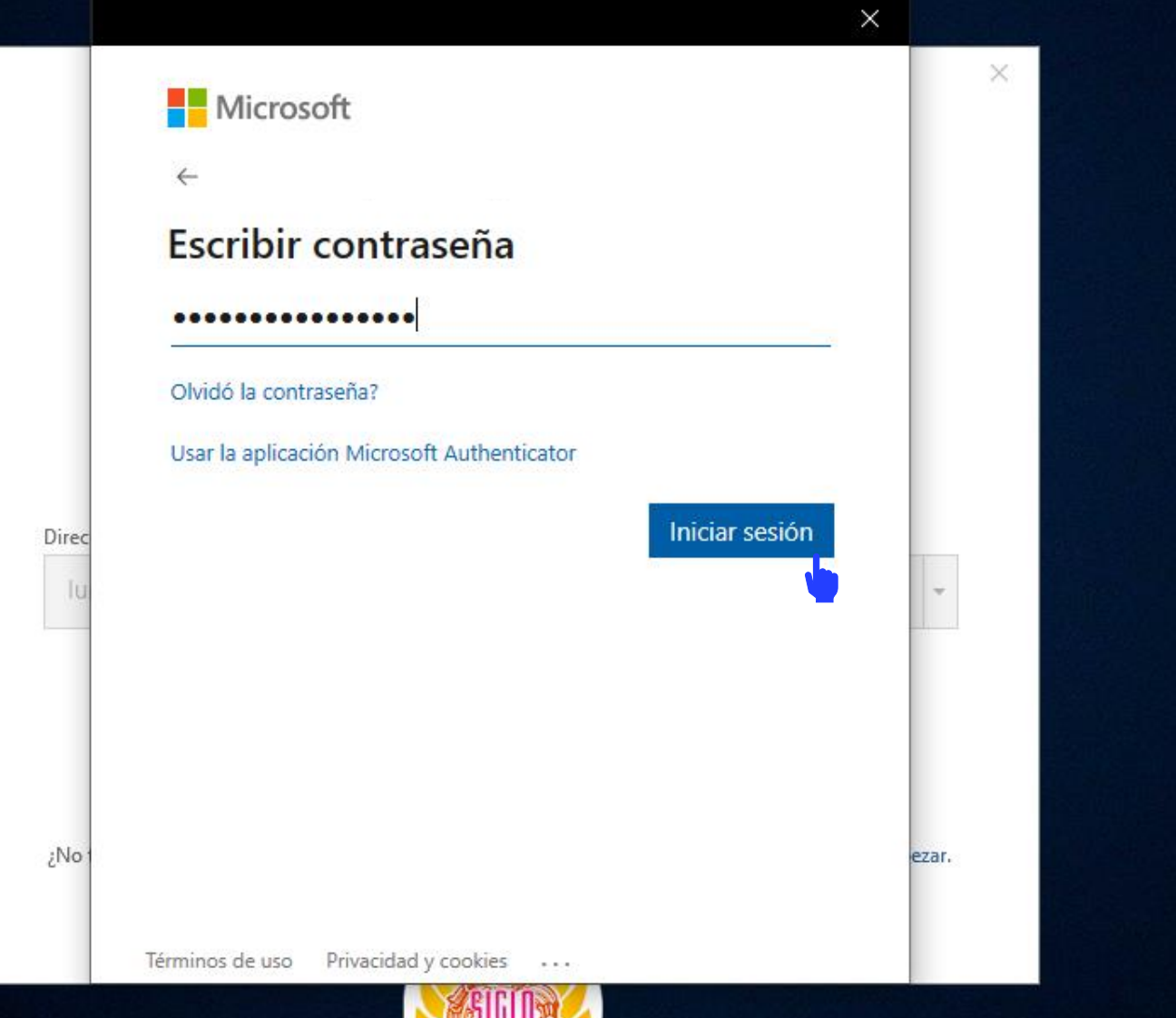

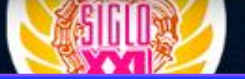

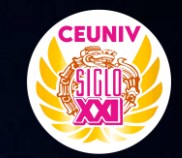

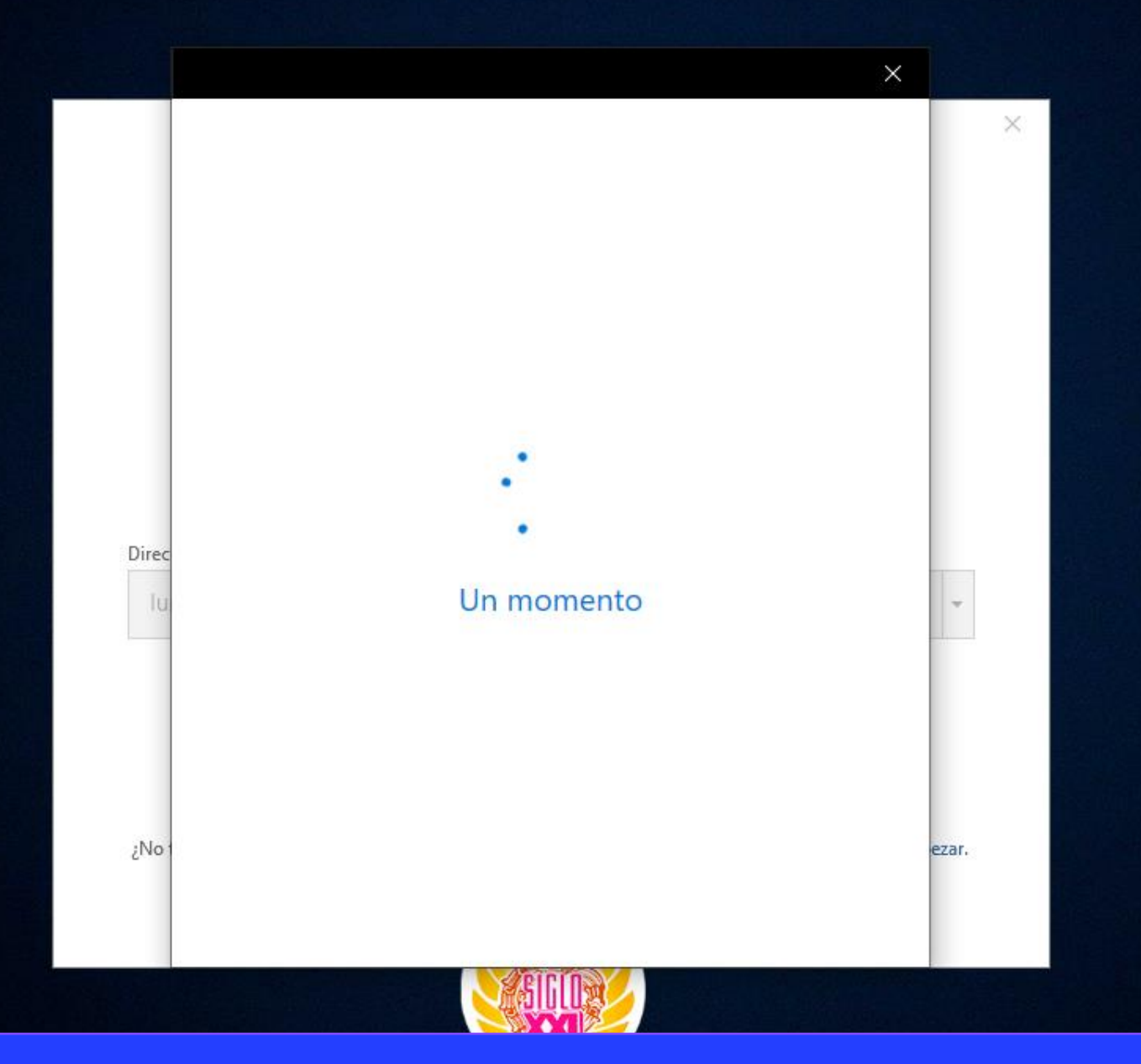

Esperamos que el sistema termine de cargar nuestra información.

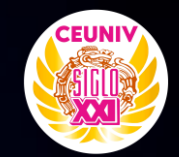

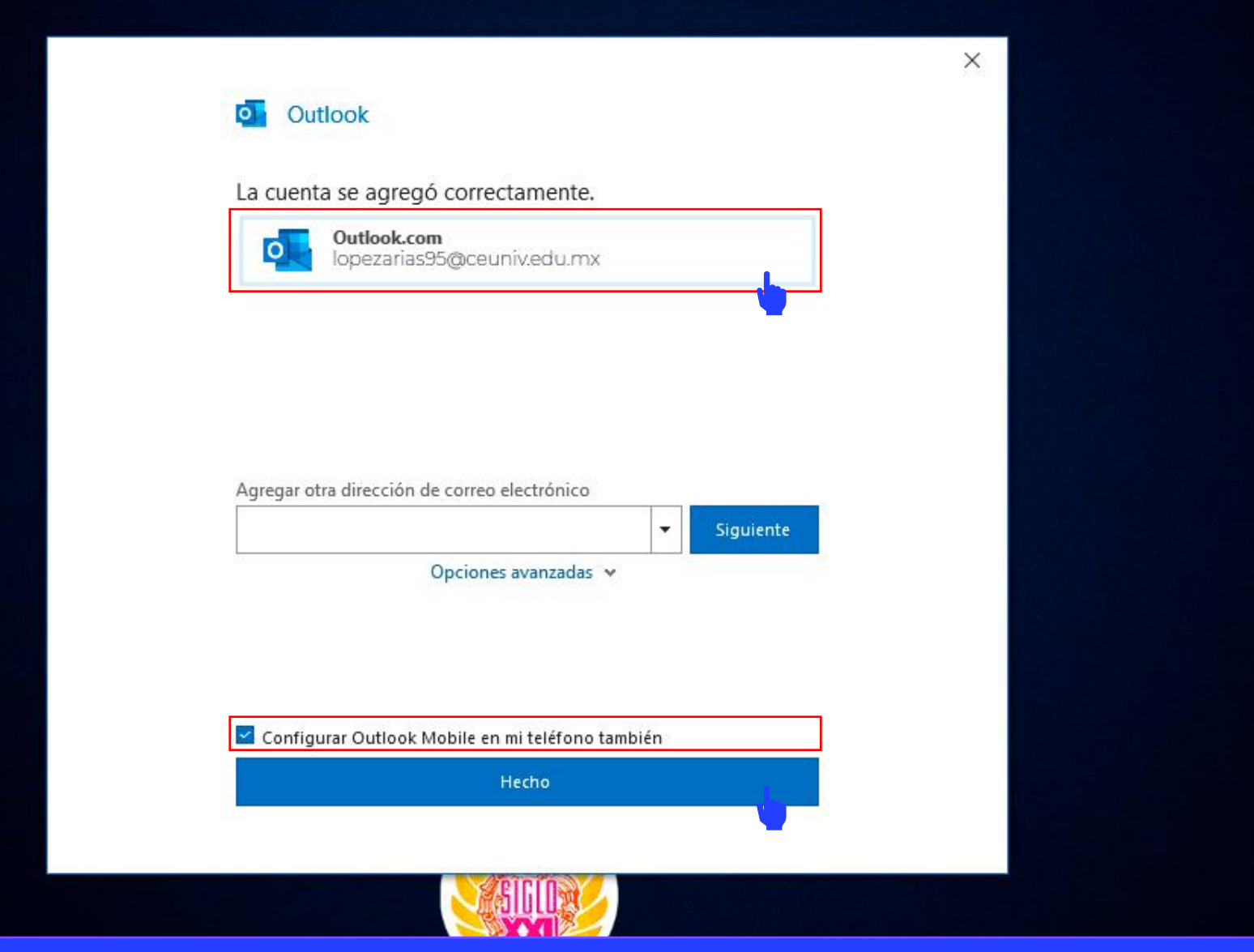

Seleccionamos nuestra cuenta recientemente configurada. Deseleccionamos la casilla de verificación que indica **Configurar Outlook en mi teléfono también,** y para finalizar damos clic en el botón **Hecho**.

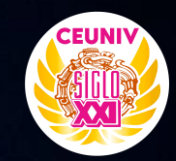

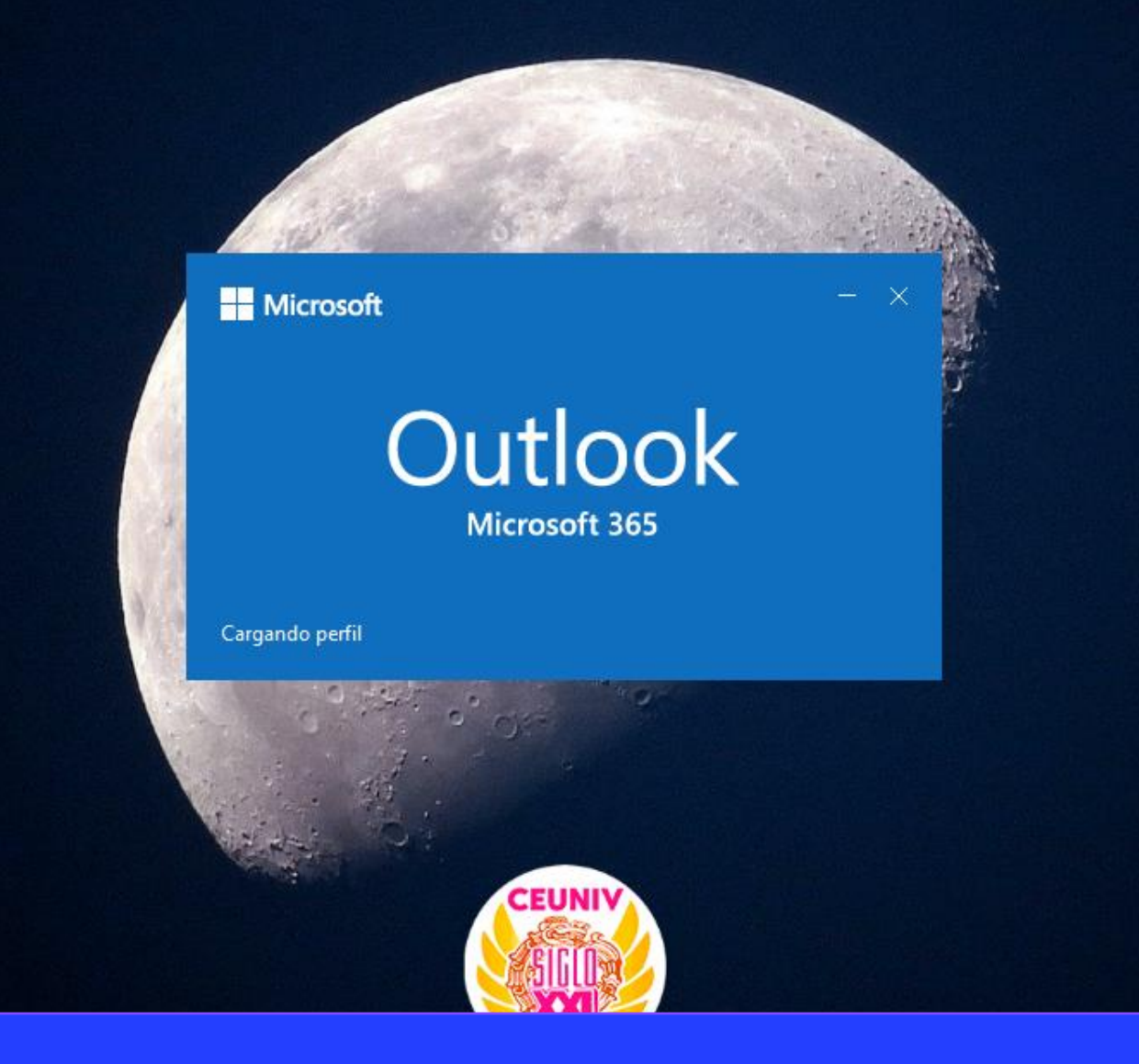

Esperamos que termine de cargar nuestro perfil.

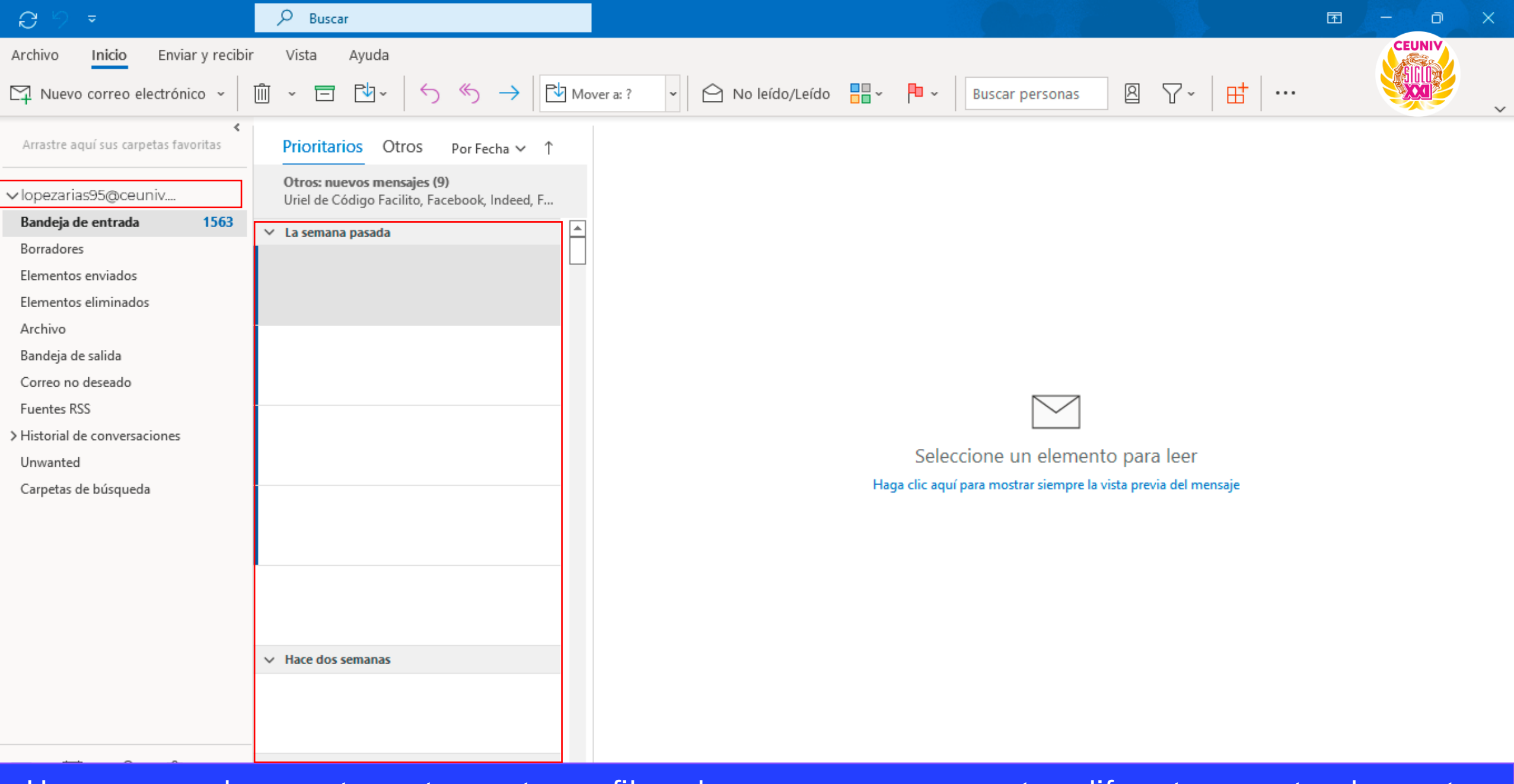

Una vez cargado correctamente nuestro perfil, podemos navegar por nuestras diferentes carpetas de nuestro correo.